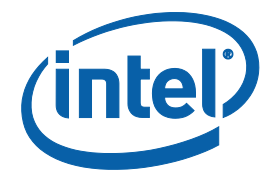

# Apollo Lake Platform - Intel<sup>®</sup> Trusted Execution Engine (Intel<sup>®</sup> TXE) Firmware Bring-Up Guide

**User Guide** 

August 2016

**Revision 1.1** 

**Intel Confidential** 

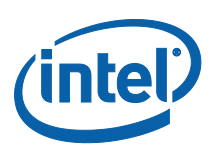

You may not use or facilitate the use of this document in connection with any infringement or other legal analysis concerning Intel products described herein. You agree to grant Intel a non-exclusive, royalty-free license to any patent claim thereafter drafted which includes subject matter disclosed herein.

No license (express or implied, by estoppel or otherwise) to any intellectual property rights is granted by this document.

Intel technologies' features and benefits depend on system configuration and may require enabled hardware, software or service activation. Performance varies depending on system configuration. **No computer system can be absolutely secure.** Check with your system manufacturer or retailer or learn more at **intel.com**.

Intel technologies may require enabled hardware, specific software, or services activation. Check with your system manufacturer or retailer.

The products described may contain design defects or errors known as errata which may cause the product to deviate from published specifications. Current characterized errata are available on request.

Intel disclaims all express and implied warranties, including without limitation, the implied warranties of merchantability, fitness for a particular purpose, and non-infringement, as well as any warranty arising from course of performance, course of dealing, or usage in trade.

All information provided here is subject to change without notice. Contact your Intel representative to obtain the latest Intel product specifications and roadmaps.

Copies of documents which have an order number and are referenced in this document may be obtained by calling 1-800-548-4725 or visit www.intel.com/design/literature.htm.

Intel, the Intel logo, Intel<sup>®</sup> TXE, Intel<sup>®</sup> FIT, Intel<sup>®</sup> ISS, Intel<sup>®</sup> PTT, are trademarks of Intel Corporation in the U.S. and/or other countries.

\*Other names and brands may be claimed as the property of others.

© 2016 Intel Corporation. All rights reserved.

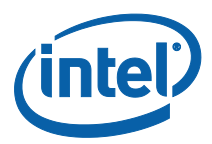

# **Contents**

| 1 | Introdu       | uction                      |                                                                                                    | 7              |
|---|---------------|-----------------------------|----------------------------------------------------------------------------------------------------|----------------|
|   | 1.1           | Terminolo                   | ogy                                                                                                    | 7              |
| 2 | Image         | Creation/F                  | Tashing Procedure                                                                                                    | 8              |
|   | 2.1           | Prerequis<br>2.1.1<br>2.1.2 | ites<br>IFWI Image Components, Tools and Drivers<br>MEU Configurations                                                                                                    | 8<br>8<br>9    |
|   | 2.2           | Flashing t                  | the ROM Bypass                                                                                                    | 10             |
|   | 2.3           | Start FIT                   | ····                                                                                                    | 10             |
|   | 2.4           | Creating                    | the Binary Image                                                                                                    | 10             |
|   |               | 2.4.1                       | Configuring and Building the Image                                                                                                    | 10             |
|   |               |                             | 2.4.1.1 Flash Layout Configurations:                                                                                                    | 10             |
|   |               |                             | 2.4.1.2 Flash Settings Configurations:                                                                                                    | 12             |
|   |               |                             | 2.4.1.3 Platform SMIP Configurations                                                                                                    | 14             |
|   | 2.5           | Coinless I                  | Platform Configuration                                                                                                    | 17             |
|   | 2.6           | Voltage R                   | egulator Configurations                                                                                                    | 17             |
|   |               |                             | <ul> <li>2.6.1.2 Platform Protection Configurations</li> <li>2.6.1.3 Intel<sup>®</sup> Integrated Sensor Solution Configurations</li> <li>2.6.1.4 DnX Configurations</li></ul> | 18<br>20<br>21 |
|   |               | 2.6.2                       | Configuring Intel <sup>®</sup> FIT build settings                                                                                                    | 22             |
|   |               | 2.6.3                       | Save/Load Intel <sup>®</sup> FIT XML configuration                                                                                                    | 23             |
|   | 27            | IEW/L Eloc                  | 2.0.3.1 Building the Firmware Flash Image                                                                                                    | 24             |
|   | 2.1           |                             | Direcognisitos                                                                                                    | 24             |
|   | 20            | Z.7.1<br>Eloching [         | Precedure for an SPI Pased Diatform                                                                                                    | 24             |
|   | 2.0           | 2 0 1                       | Elashing an Imago Using the EDT Tool                                                                                                    | 20             |
|   |               | 2.0.1                       | Flashing the Image Using Dediprog                                                                                                    | 25             |
|   | 2.9           | Windows                     | Drivers Installation                                                                                                    | 23<br>27       |
| 3 | Append        | dix A: RON                  | 1 Bypass                                                                                                    | 28             |
|   | 3.1           | Flashing t                  | the ROM bypass                                                                                                    | 28             |
| 4 | Append        | dix B: Phor                 | ne Flash Tool DnX Commands                                                                                                    | 31             |
| 5 | Append<br>5.1 | dix C: Enat<br>Setting th   | bling Quad Mode on SPI Part<br>ne Quad Enabled Bit Using Dediprog                                                                                                    | 33<br>33       |

# Figures

| Figure 1 - MEU Configurations Example                       | . 9 |
|-------------------------------------------------------------|-----|
| Figure 2. Intel® TXE and BIOS Region Configurations Example | 11  |
| Figure 3 - SMIP Configurations Example                      | 11  |
| Figure 4 - iUnit, PMC, uCode Configuration Example          | 12  |
| Figure 5. SPI flash setting configuration example           | 13  |

**Intel Confidential** 

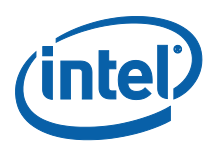

| Figure 6 - APL RVP Flash Configuration Example                                | 14 |
|-------------------------------------------------------------------------------|----|
| Figure 7 - Configuration example according to APL Intel (R) RVP VR            | 16 |
| Figure 8 - Mod-Phy Lane Ownership FIT Configuration                           | 16 |
| Figure 9 - APL Intel® RVP Root Port Configuration example                     | 18 |
| Figure 11 - Platform Integrity and Boot Guard Configurations example          | 19 |
| Figure 12 - TPM Configuration Example                                         | 20 |
| Figure 13. ISS Configurations example                                         | 21 |
| Figure 14 - USB Descriptor configuration example                              | 21 |
| Figure 15 - Build configuration settings example                              | 23 |
| Figure 16 - saving/loading Intel <sup>®</sup> FIT Configurations              | 23 |
| Figure 17 - Selecting the SPI Component                                       | 25 |
| Figure 18 - Set VCC Voltage                                                   | 26 |
| Figure 19 - Main Window after the Configurations                              | 26 |
| Figure 20 - Load File Settings                                                | 26 |
| Figure 21 - Flashing Procedure Expected Result                                | 27 |
| Figure 22 - Selecting the SPI Component                                       | 28 |
| Figure 23 - Set VCC Voltage                                                   | 29 |
| Figure 24 - Main Window after the Configurations                              | 29 |
| Figure 25 - Load File Settings                                                | 29 |
| Figure 26 - Flashing Procedure Expected Result                                | 30 |
| Figure 27 - the Quad Enable information from the "MX25U6435FM2I-10G" SPI Spec | 33 |
| Figure 28 - Writing the Quad Enable bit to the Flash                          | 33 |
| Figure 29 - verifying the register new value                                  | 34 |

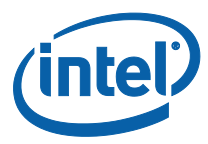

# **Revision History**

| Revision<br>Number | Description                                                                                                    | Revision Date  |
|--------------------|----------------------------------------------------------------------------------------------------|----------------|
| 0.5                | Initial release                                                                                                    | September 2015 |
| 0.6                | <ul> <li>Consolidated the two image creation procedure<br/>(SPI/eMMC) into one chapter.</li> <li>MEU configuration was moved to the prerequisites<br/>section.</li> <li>Update the DnX tool name to "dnxFwDownloader"<br/>and add the procedure to clear GPP4 prior to the<br/>image flashing.</li> <li>Added a procedure to flash IFWI image onto SPI<br/>based platform using FPT.</li> <li>Aligned to the latest FIT GUI.</li> <li>Added SMIP configurations for SPI based platforms.</li> <li>Added a section to set the platform SMIP according to<br/>the VR and Mod-Phy lanes.</li> <li>Added Boot Guard 2.0 and TPM related<br/>configurations.</li> <li>Added the IFP Emulation configurations.</li> <li>Added the procedure the manually edit the platform<br/>SMIP according to the board configurations.</li> <li>Added the phone flash tool DnX related command list<br/>in appendix C.</li> </ul> | November 2015  |
| 0.7                | <ul> <li>Added the procedure to set the "Quad enable" bit for SPI based platform in appendix D.</li> <li>Updated the screenshot according to the latest tools UI.</li> <li>Updated the "Flash Layout" configurations.</li> <li>Added Platform SMIP default configurations for Intel<sup>®</sup> APL RVP.</li> <li>In the platform protection configuration section, a procedure was added to create the necessary files for each boot guard profile.</li> </ul>                                                                                                    | December 2015  |
| 0.8                | <ul> <li>Modified the SMIP configuration sections</li> <li>Updated the guide according to the latest tool UI.</li> <li>Updated the Boot Guard section, instructing the user to sign each of the components when choosing any profile.</li> <li>Updated the pre-requisite image components table, removing the Intel TXE and PMC SMIPs.</li> <li>Removed the appendixes for manually configuring the SMIP files, and boot guard legacy settings.</li> </ul>                                                                                                    | February 2016  |
| 0.85               | <ul><li>Add support for no-signing.</li><li>UI fixes.</li></ul>                                                                                                    | March 2016     |

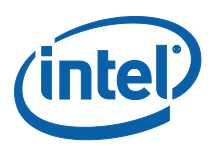

|     | <ul> <li>Removed 'SPI Soft Strap Emulation' IFP emulation<br/>from debug tab.</li> </ul>                                                                                                    |             |
|-----|----------------------------------------------------------------------------------------------------|-------------|
| 0.9 | <ul> <li>UI update.</li> <li>Add the configuration for flexible BIOS data size and extended OBB.</li> </ul>                                                                                              | May 2016    |
| 1.0 | <ul><li>UI fixes.</li><li>Remove BXT references.</li><li>Remove eMMC based platform configurations.</li></ul>                                                                                            | June 2016   |
| 1.1 | <ul> <li>Removed Data clear security policy configurations</li> <li>Added section 2.5 "Coinless Platform Configuration"</li> <li>Removed reference to SPI read/write frequency recommendation</li> </ul> | August 2016 |

§

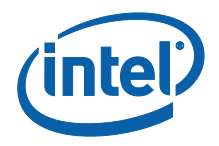

# 1 Introduction

This document covers the Apollo Lake Platform Intel<sup>®</sup> Trusted Execution Engine (Intel<sup>®</sup> TXE) Firmware bring-up procedure.

Please notes that this guide only contains the SMIP configuration procedure for the critical boot settings, for the complete guide for the platform SMIP configurations please refer to "Broxton/Apollo Lake SoC SPI and SMIP programming guide (doc #559702).

# 1.1 Terminology

| Term                   | Definition                                                                         |
|------------------------|------------------------------------------------------------------------------------|
| APL                    | Apollo Lake. Braswell next generation platform                                     |
| Intel <sup>®</sup> FIT | Intel <sup>®</sup> Flash Image Tool                                                |
| MEU                    | Manifest Extension Utility                                                         |
| DnX                    | Download And Execute                                                               |
| SMIP                   | Signed Master Image Profile                                                        |
| ROT                    | Root Of Trust                                                                      |
| ISS                    | Intel <sup>®</sup> Integrated Sensor Solution                                      |
| GPIO                   | General Purpose Input/output                                                       |
| Intel <sup>®</sup> PTT | Intel <sup>®</sup> Platform Trusted Technology                                     |
| IFWI                   | Integrated Firmware Image. The new Firmware image layout used in APL/BXT platforms |
| SPD                    | Storage Proxy Driver.                                                              |
| VR                     | Voltage Regulator.                                                                 |

§

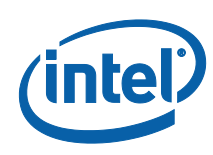

# 2 Image Creation/Flashing Procedure

# 2.1 **Prerequisites**

# 2.1.1 IFWI Image Components, Tools and Drivers

In order to build the image the following image components are required:

| Requirements                                  | Require tool/component  | Description                                                  |
|-----------------------------------------------|-------------------------|--------------------------------------------------------------|
| Tools                                         | FIT                     | Flash image tool that is used to create the image.           |
|                                               | MEU                     | Manifest Extension Utility that is used to create manifests. |
|                                               | OpenSSL                 | Freeware. Used to sign the manifests.                        |
| Image                                         | IAFW (BIOS) SMIP Binary | Available in the BKC.                                        |
| components<br>(critical for<br>platform boot) | PMC binary              | Available in the PMC FW Kit.                                 |
|                                               | uCode patch 1           | Available in the BKC.                                        |
|                                               | uCode patch 2           | Available in the BKC.                                        |
|                                               | TXE FW binary           | Available in TXE FW kit.                                     |
|                                               | ROT Key manifest        | Available in TXE FW kit.                                     |
|                                               | OEM Key Manifest        | Available in TXE FW kit or created using MEU                 |
|                                               | Full IAFW(BIOS) binary  | Generated by OEM/Available in the BKC.                       |
| Additional Image                              | iUnit binary            | Available in the BKC.                                        |
| components                                    | ISS image               | Available in ISS Kit.                                        |
|                                               | ISS PDT File            | Available in ISS Kit.                                        |

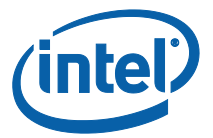

| Requirements | Require tool/component          | Description                                                                        |
|--------------|---------------------------------|------------------------------------------------------------------------------------|
| Signing keys | Private key for SMIP<br>signing | OEM generated, for more details please refer to the                                |
|              | Private key for DnX signing     | "BXT and APL Signing and<br>Manifesting Guide" which is<br>part of the TXE FW Kit. |
| Drivers      | TXEI, SPD                       | Available in TXE FW kit.                                                           |

# 2.1.2 MEU Configurations

# 2.1.2.1 Configuring MEU Signing Settings

FIT will use MEU in order to create the SMIP and DnX manifests (as part of the image creation process). Therefore, the signing settings will have to be configure in MEU prior to building the image.

Generate the MEU configuration file:

1. Run: MEU -gen meu\_config

Edit the MEU configuration xml (meu\_config.xml) which was created in the previous step, and set the following:

- "SigningToolPath" path to the signing tool (the OpenSSL tool)
- "PrivatekeyPath" path to the private key that used to sign the SMIP/DnX.

### Figure 1 - MEU Configurations Example

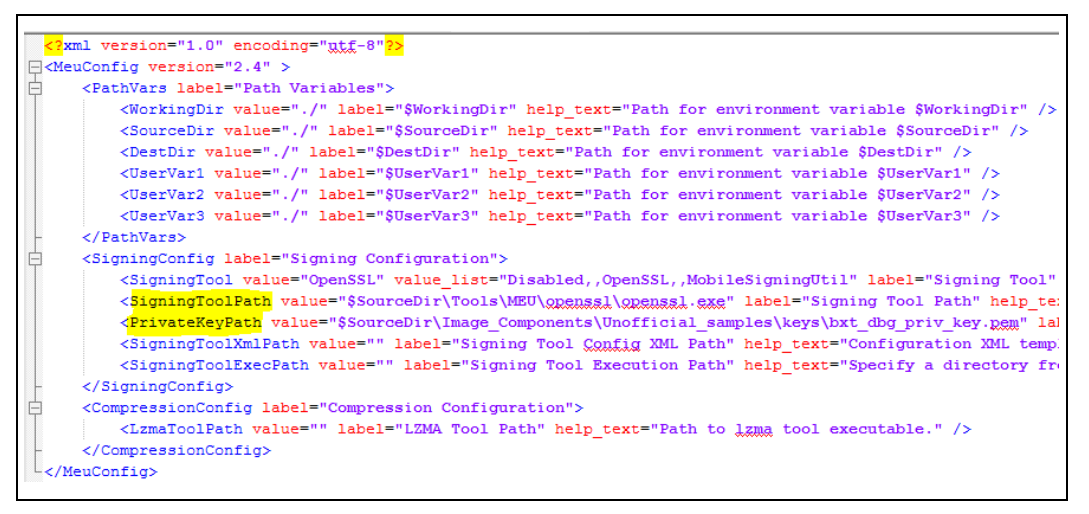

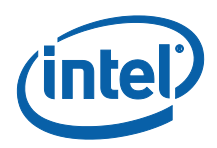

# 2.2 Flashing the ROM Bypass

For Broxton platform the ROM bypass needs to be flashed prior to the bring-up process, Please follow "Appendix A: ROM Bypass" to flash the ROM bypass image, before the image creation procedure.

# 2.3 Start FIT

Start the FIT tool by navigating to: \\Tools\FIT folder and running fit.exe

# 2.4 Creating the Binary Image

# 2.4.1 Configuring and Building the Image

Please follow the procedure below in order to configure and build the IFWI image.

# 2.4.1.1 Flash Layout Configurations:

In the flash layout section in FIT, the following regions will be defined: TXE, BIOS, SMIP, iUnit, PMC, uCode.

Please note that the first region that needs to be configured is the TXE region since loading it will reset the existing image configurations.

- 1. Configure Intel TXE region:
  - On the left panel select the Flash layout tab
  - In the "Intel ® TXE Sub-Partition" set the following:
    - "Intel ® TXE Binary file"
- 2. Configure the BIOS region:
  - in Flash Layout tab, IA/BIOS Sub-Partition, configure:
    - "BIOS Binary File"
    - "Enable Split OBB" enable this to extend the OBB into the LBP2 in order to accommodate for a larger OBB.
    - "BIOS Data Size" configure the BIOS data size, this can be configured to '0', '128KB', '256KB', '384KB', 512KB', this configuration will affect the maximum size of the OBB.

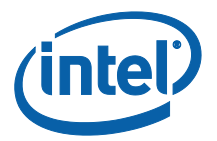

| Figure 2. Inte | el® TXE and BIOS Region Configurations Example |  |
|----------------|------------------------------------------------|--|
|                | <ul> <li>Intel(R) TXE Sub-Partition</li> </ul> |  |
|                |                                                |  |

| Parameter                                                                                                    | Value                               |  |
|----------------------------------------------------------------------------------------------------|-------------------------------------|--|
| Intel(R) TXE Binary File                                                                                        | C:\FIT\TXE Region.bin               |  |
| Major Version                                                                                                   | 3                                   |  |
| Minor Version                                                                                                   | 0                                   |  |
| Hotfix Version                                                                                                  | 0                                   |  |
|                                                                                                    |                                     |  |
| Build Version                                                                                                   | 1083                                |  |
| IAFW/BIOS Sub-Partit                                                                                            | 1083<br>ion                         |  |
| UIAFW/BIOS Sub-Partit Parameter                                                                                 | 1083<br>ion<br>Value                |  |
| <ul> <li>UII Version</li> <li>IAFW/BIOS Sub-Partit</li> <li>Parameter</li> <li>IAFW/BIOS Binary File</li> </ul> | 1083 ion C:\FIT\BIOS Region.bin     |  |
| IAFW/BIOS Sub-Partit     Parameter     IAFW/BIOS Binary File Enable Split OBB                                   | 1083 ion C:\FIT\BIOS Region.bin Yes |  |

- 3. Configuring the SMIP region:
  - In the flash layout tab, SMIP Sub-partition, configure:
     IAFW SMIP binary file (the BIOS SMIP).

### Figure 3 - SMIP Configurations Example

٠

| · SMIP Sub Particion  |                    |
|-----------------------|--------------------|
| Parameter             | Value              |
| TAEW SMIP Binary File | SMIP\Smip_iafw.bin |

- 4. Configuring the PMC and uCode regions:
  - in the Flash layout tab, PMC Sub-Partition, select:
     PMC Binary file.
    - In the Flash layout tab, uCode Sub-Partition, select:
      - uCode patch 1 Input file.
      - uCode patch 2 Input file.
- 5. Configuring the iUnit (optional)
  - In the Flash layout tab, iUnit Sub-Partition, select:
    - iUnit Binary File.

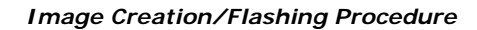

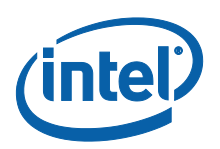

## Figure 4 - iUnit, PMC, uCode Configuration Example

| Parameter                                                      |                                               | Valu  |
|----------------------------------------------------------------|-----------------------------------------------|-------|
| IUnit Binary File                                              | Tools\FIT\Windows\iunit\IUnit Region.bin      |       |
|                                                                |                                               | Mahar |
| Parameter                                                      |                                               | Value |
| PMC Binary File                                                | Tools\FIT\Windows\pmcp\Silicon\PMC Region.bin |       |
|                                                                |                                               |       |
| <ul> <li>uCode Sub-Partition</li> <li>Parameter</li> </ul>     |                                               | Value |
| uCode Sub-Partition     Parameter     uCode Patch 1 Input File | Tools\FIT\Windows\ucode\uCode Patch 1.bin     | Value |

# 2.4.1.2 Flash Settings Configurations:

In this section, the bootable device setting will be configured.

## 2.4.1.2.1 SPI Based Platform Configurations

Under "Flash Setting" tab, "flash component" section set the following:

- "Number of Flash Components": should be configured to "1".
- Flash Component 1 size: should be configured to "8MB".
- BIOS region overlap: should be configured to "False".

## Under "Flash Setting" tab, "Boot Source Selection" section, set the following:

- "SPI Boot Source Enable/Disable": should be set to "Enabled".
- "UFS Boot Source Enable/Disable": should be set to "Disabled".
- "eMMc Boot Source Enable/Disable": should be set to "Disabled".

#### Figure 5. SPI flash setting configuration example

| <ul> <li>Flash Components</li> </ul>      |          |
|-------------------------------------------|----------|
| Parameter                                 | Value    |
| Number of Flash Components                | 1        |
| Flash component 1 Size                    | 8MB      |
| Flash component 2 Size                    | 8MB      |
| Bios Region Overlap                       | false    |
| <ul> <li>Boot Source Selection</li> </ul> | 1        |
| Parameter                                 | Value    |
| SPI Boot Source Enable/Disable            | Enabled  |
| UFS Boot Source Enable/Disable            | Disabled |
|                                           |          |

Under "Flash Setting" tab, "Flash Configuration" section set the following according to the SPI flash part support:

- Boot Block Size Enable per Top Swap usage on platform.
- Dual I/O Read Enabled
- Dual Output Fast Read Support
- Dual Output Read Enabled
- Fast Read Clock Frequency
- Fast Read Supported
- Quad I/O Read Enabled please refer to the note below.
- Quad Output Read Enabled please refer to the note below.
- Read ID and Read Status Clock Frequency
- Write and Erase Clock Frequency

**Note:** when setting "Quad I/O Read Enabled" or "Quad Output Read Enabled" to "Yes", the "Quad Enabled" bit need to be set in the SPI, without it the platform will **NOT BOOT**, please refer to "Appendix C: Enabling Quad mode on SPI Part" for the procedure.

**Note:** for detailed description of each configuration please refer to the "Apollo Lake SoC SPI and SMIP programming guide (doc #559702).

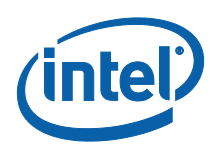

## Figure 6 - APL RVP Flash Configuration Example

Flash Configuration

| Parameter                               | Value      |
|-----------------------------------------|------------|
| Boot Block Size                         | 64KB       |
| Dual I/O Read Enabled                   | Yes        |
| Dual Output Fast Read Supported         | No         |
| Dual Output Read Enabled                | No         |
| Fast Read clock frequency               | 40MHz      |
| Fast Read supported                     | Yes        |
| Invalid Instruction 0                   | 0x0000021  |
| Invalid Instruction 1                   | 0x0000042  |
| Invalid Instruction 2                   | 0x0000060  |
| Invalid Instruction 3                   | 0x00000AD  |
| Invalid Instruction 4                   | 0x00000B7  |
| Invalid Instruction 5                   | 0x0000089  |
| Invalid Instruction 6                   | 0x00000C4  |
| Invalid Instruction 7                   | 0x000000C7 |
| PrrTopSwapOverride                      | No         |
| Quad I/O Read Enabled                   | Yes        |
| Quad Output Read Enabled                | No         |
| Read ID and Read Status clock frequency | 40MHz      |
| SpiStopPrefetchonFlushPending           | No         |
| SpiHostSwSequencingEnableDefault        | No         |
| SpiEnableDevice1DeepPowerdown           | No         |
| SpiEnableDevice2DeepPowerdown           | No         |
| SpiDelayBeforeRPMCBusyPollEnable        | No         |
| SpiDelayBeforeEraseBusyPollEnable       | No         |
| SpiDelayBeforeWriteBusyPollEnable       | No         |
| SpiIdletoDeepPowerDownTimeoutDefault    | 0x0000005  |
| Write and Erase clock frequency         | 40MHz      |
| WriteProtectionEnable                   | No         |
| Protected Range Limit                   | 0x0000000  |
| ReadProtectionEnable                    | No         |
| Protected Range Base                    | 0x0000000  |

# 2.4.1.3 Platform SMIP Configurations

## 2.4.1.3.1 Voltage Regulator Depended SMIP Configurations

The following configurations needs to be set according to the VR of the board, for more information please refer to the "Broxton/Apollo Lake SoC SPI and SMIP programming guide (doc #559702).

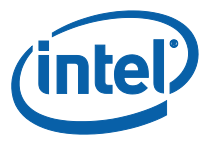

In the "CPU Straps" tab, under "PUNIT" configure the following according to the board VR:

- Rail 0 Alert polling enable: .
  - "Enabled" = SVID OR Whiskey Cove PMIC VR Type
     "Disabled" = I2C VR Type
- Rail 0 SVID ID:
  - o 0x0 = SVID OR I2C VR Type
  - $\circ$  0x5 = Whiskey Cove PMIC VR Type
- Rail 1 Alert polling enable: .
  - "Enabled" = SVID OR Whiskey Cove PMIC VR Type
  - "Disabled" = I2C VR Type
- . Rail 1 SVID ID:
  - $\circ$  0x0 = I2C VR Type
  - 0x1 = Whiskey Cove PMIC VR Type
  - $\circ$  0x2 = SVID VR Type
- Rail 2 Alert polling enable: .
  - "Enabled" = Whiskey Cove PMIC VR Type
  - "Disabled" = SVID OR I2C VR Type
- Rail 2 SVID ID:
  - 0x0 = SVID OR I2C VR Type
  - 0x2 = Whiskey Cove PMIC VR Type
- Rail 3 Alert polling enable:
  - "Enabled" = Whiskey Cove PMIC VR Type
  - "Disabled" = SVID OR I2C VR Type
- Rail 3 SVID ID:
  - $\circ$  0x0 = 12C VR Type
  - $\circ$  0x1 = SVID VR Type
  - 0x6 = Whiskey Cove PMIC VR Type

Note: Please refer to the example below for the APL Intel ® RVP configuration example.

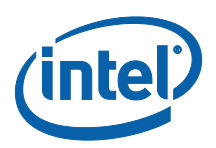

| Parameter                   | Value    |
|-----------------------------|----------|
| Thermal Throttle Unlock     | Locked   |
| Extended Reliability Enable | Disabled |
| Soft SVID Disable           | Enabled  |
| Rail 0 Alert Polling Enable | Enabled  |
| Rail 0 SVID ID              | 0x0      |
| Rail 1 Alert Polling Enable | Enabled  |
| Rail 1 SVID ID              | 0x2      |
| Rail 2 Alert Polling Enable | Disabled |
| Rail 2 SVID ID              | 0x2      |
| Rail 3 Alert Polling Enable | Disabled |
| Rail 3 SVID ID              | 0x6      |

### Figure 7 - Configuration example according to APL Intel (R) RVP VR

# ▼ PUNIT

### 2.4.1.3.2 Mod-Phy lane Depended SMIP Configurations

The following configurations needs to be set according to the platform SMIP Mod-Phy lane configurations. Platform SMIP are fully configurable via FIT UI (XML or GUI). Refer to the relevant FIT tab/section for configuring SMIP. SPI and SMIP programming guide (part of TXE kit) has further details of each SMIP configuration.

Configure the Platform SMIP via FIT of the platform Mod-Phy configurations according to the screenshot below.

### Figure 8 - Mod-Phy Lane Ownership FIT Configuration

|                        |                                        |                 | Intel ® Flash Image T |
|------------------------|----------------------------------------|-----------------|-----------------------|
| File Build Help        |                                        |                 |                       |
| 🗅 🖨 🗟 📑                | Intel(R) Apollo Lake 💌                 | Target Type SPI | •                     |
| Flash Layout           | <ul> <li>ModPhyLaneConfigur</li> </ul> | ation           |                       |
| Flash Settings         |                                        |                 |                       |
| CPU Straps             | Parameter                              | Value           |                       |
| Flex I/O               | ModPhyLane2                            | PCIe            | -                     |
| Platform Configuration | ModPhyLane3                            | PCIe            | -                     |
| Intel(R) TXE Kernel    | ModPhyLane4                            | USB3            | -                     |
| Isolated Memory Ranges | ModPhyLane8                            | USB3            | -                     |

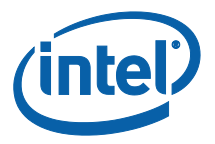

# 2.5 Coinless Platform Configuration

If your product design does not have Persistent RTC power (i.e. no coin battery), you may set the below configuration of "Persistent PRTC Backup Power" to "None" (Default is "Exists" = Coin Battery exists). Note that this configuration will be <u>permanently</u> set in FPF fuses and cannot be reversed. Setting this option, your system will lose some TXE features that depend on PRTC; like Anti-Replay Protection, PTT-Anti Hammering (PTT-AH), and DAL persistent time.

You may design your system in such a way to always guarantee power to RTC. See Apollo Lake Platform Design Guide (PDG) for more details.

**Important**: With "Persistent PRTC Backup Power = Exists", RTC power must not lose power 10 times in the lifetime of the product. PTT-AH feature uses RTC to detect physical attacks. PTT-AH counts RTC power loss in FPF to detect this. Once PTT-AH FPFs reach count 10, user will be locked out for 120 minutes when it boots. Every subsequent RTC power loss, user will also be locked out for 120 minutes. If you think your system, according to its design, will lose RTC power more than 10 times in its lifetime, then select "Persistent PRTC Backup Power = None" to avoid this lock out.

| FT                     |                                           | Intel ® Flash Ima                | ige Tool 🛛 🚽 🗖                                                             |          | ĸ |
|------------------------|-------------------------------------------|----------------------------------|----------------------------------------------------------------------------|----------|---|
| File Build Help        |                                           |                                  |                                                                            |          |   |
|                        | Intel(R) Apollo Lake                      | Target Type eMMC                 | •                                                                          |          |   |
| Flash Layout           |                                           |                                  |                                                                            |          | - |
| Flash Settings         | <ul> <li>Platform Configuratio</li> </ul> | n                                |                                                                            |          |   |
| CPU Straps             |                                           |                                  |                                                                            |          |   |
| Flex I/O               | Parameter<br>PMIC/VR Configuration        | Value<br>SVID VR - Discrete SVID | Help Text<br>These are the supported VR types for BXT-P SOC. Intel FW only | <b>^</b> |   |
| Platform Configuration | Persistent PRTC Backup Power              | None                             | FPF that indicates if the device is designed such that it may lose         | Ŧ        |   |
| Intel(R) TXE Kernel    |                                           | Exists                           |                                                                            |          |   |
| Isolated Memory Ranges | <ul> <li>SMIP Version Config</li> </ul>   |                                  | 1                                                                          |          |   |
| Platform Protection    | . <u> </u>                                |                                  |                                                                            |          |   |
| GPIO Configuration     | Parameter                                 | Value                            | Help Text                                                                  |          |   |

# 2.6 Voltage Regulator Configurations

When configuring customer platform with PMIC/VR setup (discrete SVIT/Rohm/RT/TI), please use the below dropdown to make the selection:

| <u></u>                |                                      | Intel 🛛 Flash In                               | nage Tool           | - c                                           | × |
|------------------------|--------------------------------------|------------------------------------------------|---------------------|-----------------------------------------------|---|
| File Build Help        |                                      |                                                |                     |                                               |   |
|                        | Intel(R) Apollo                      | Lake  Target Type eMMC                         |                     |                                               |   |
| Flash Layout           |                                      |                                                |                     |                                               |   |
| Flash Settings         | Parameter                            | Value                                          | _                   | Help Text                                     |   |
| CPU Straps             | PMIC/VR Configuration                | SVID VR - Discrete SVID                        | e are the supporter | VR types for BXT-P SOC. Intel FW only support | 5 |
| Flex I/O               | <ul> <li>SMIP Version Cor</li> </ul> | I2C VR - TI TPS650941                          |                     |                                               |   |
| Platform Configuration |                                      | I2C VR - RT DS5074A<br>I2C VR - Rohm BD2670MVW |                     |                                               | _ |
| Intel(R) TXE Kernel    | Parame                               | eter                                           | Value               | Help Text                                     |   |

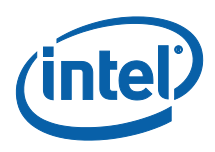

# 2.6.1.1.1 PCIe SMIP Configurations

The Root Port Configurations needs to be set according to the platform schematics, for more information please refer to "Broxton/Apollo Lake SoC SPI and SMIP programming guide" (doc #559702).

In the "Flex I/O" tab under "PCIe (x2)" and PCIE (x4) sections set the "Root Port Configuration (RPCFG)" according to the platform schematics.

#### Figure 9 - APL Intel® RVP Root Port Configuration example

| Parameter                       | Value    |
|---------------------------------|----------|
| Root Port Configuration (RPCFG) | 2x1      |
| Lane Reversal (LNREV)           | No       |
| PCIe Port 0 Non-Common Clock    | Disabled |
| PCIe Port 1 Non-Common Clock    | Disabled |
| PCIe Port 2 Non-Common Clock    | Disabled |
| PCIe Port 3 Non-Common Clock    | Disabled |

### PCIe (x4)

- DCTo (v2)

| Parameter                       | Value    |
|---------------------------------|----------|
| Root Port Configuration (RPCFG) | 1x22x1   |
| Lane Reversal (LNREV)           | No       |
| PCIe Port 4 Non-Common Clock    | Disabled |
| PCIe Port 5 Non-Common Clock    | Disabled |

# 2.6.1.2 Platform Protection Configurations

### 2.6.1.2.1 Platform Integrity and Boot Guard Configurations

In this section the configurations that are related to the boot guard authentication flow will be set, these settings need to be aligned with the OEM Key manifest settings.

There are 3 available Boot Guard profiles:

- Boot Guard Profile 0 Legacy: in this profile Boot Guard boot block verifications and measurement protection is off.
- Boot Guard Profile 1 V: Strict Verification Enforcement. Prevents unverified bios components from running.
- Boot Guard Profile 1 VM: Strict Verification and Measurement enforcement.

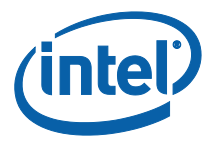

Prevents unverified Bios components from running.

When using the other Boot Guard profiles (Legacy/V/VM), and for complete information about signing and manifesting, please refer to the "BXT and APL Signing and Manifesting Guide" which is part of the FW Kit, please note that even when using "Boot Guard Profile 0 - Legacy" each component still needs to be manifested and signed.

**Note:** when building an image for Intel<sup>®</sup> RVP, the required files for each of the boot guard profiles can be found in the TXE FW kit.

Once the necessary files were created according to the Boot Guard profile, in the "platform protection" tab, under "Platform Integrity" set:

- "SMIP Signing Key" this will be the private key that will be used to sign the SMIP manifest, please note that as part of the OEM key manifest procedure, the SMIP public key (which is paired with this private key) will need to be configured for the SMIP manifest authentication.
- "OEM Public key Hash" the hash of the public key that is used to authenticate the OEM key manifest.
- "OEM Key Manifest Binary" the OEM Key manifest binary that was created using the MEU tool.
- "Key Manifest ID" needs to be set according to the KMID in the OEM Key Manifest.
- "Boot Profile" set to according to the boot guard profile.

When choosing not to sign the image, the above files does not need to be set, and 'Boot Profile' should be set to 'Boot Guard profile 0 - legacy'.

#### Figure 10 - Platform Integrity and Boot Guard Configurations example

#### Platform Integrity

| Parameter               | Value                                                                                           |    |
|-------------------------|-------------------------------------------------------------------------------------------------|----|
| SMIP Signing Key        |                                                                                                 | Т  |
| OEM Public Key Hash     | 14 05 A8 A4 EB 1C 8A C2 51 19 7D 85 96 14 09 FF 15 FD CD 23 D3 25 CC DD 88 D2 17 5C DE 3B 27 36 | Ra |
| OEM Key Manifest Binary | \oem.key.bin                                                                                    | Si |

#### Boot Guard Configuration

| Parameter                      | Value                     |    |
|--------------------------------|---------------------------|----|
| Key Manifest ID                | 0x1                       | 0  |
| Boot Profile                   | Boot Guard Profile 2 - VM | Bo |
| uCode Anti Rollback Enable     | Yes                       | -  |
| OEM Key Manifest Anti Rollback | Yes                       | -  |
| Bios Metadata Anti Rollback En | Yes                       | -  |
|                                |                           |    |

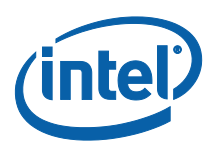

# 2.6.1.2.2 Intel<sup>®</sup> PTT and TPM Configurations

This settings needs to be set according to the TPM devices that is used on the platform.

When using fTPM the following configurations needs to be set:

- In the platform protection tab, under Intel ® PTT configurations, set:
  - Intel PTT initial power-up state to "Enable".
  - Intel PTT Supported to "Yes".
  - o Intel PTT Supported [FPF] to "Yes".
- In the platform protection tab, under TPM Over SPI Bus Configurations, set:
  - o Discrete TPM Location to "None".

When using a dTPM the following configurations needs to be set:

- In the platform protection tab, under TPM Over SPI Bus Configurations, set:
  - Discrete TPM location according to board configurations to SPI/LPC.

### Figure 11 - TPM Configuration Example

#### Intel (R) PTT Configuration

| Parameter                           | Value   |
|-------------------------------------|---------|
| Intel(R) PTT initial power-up state | Enabled |
| Intel(R) PTT Supported              | Yes     |
| Intel(R) PTT Supported [FPF]        | Yes     |

### TPM Over SPI Bus Configuration

| Parameter             | Value |
|-----------------------|-------|
| Discrete TPM Location | None  |
| TPM Clock Frequency   | 17MHz |

# 2.6.1.3 Intel<sup>®</sup> Integrated Sensor Solution Configurations

To enable Intel<sup>®</sup> Integrated Sensor Solution, the following configurations needs to be set in the "Integrated Sensor Hub" tab:

- Under "integrated Sensor Hub" section, set "Integrated Sensor Hub Supported" as "Yes".
- Under "ISH Image" section, select the ISH binary location in "InputFile" field.
- Under "ISH Data" section, select the PDT file location in "PDT Binary File" field.

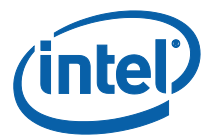

| Figuro  | 12  | 221 | Config  | urations | ovampla |
|---------|-----|-----|---------|----------|---------|
| rigui e | 12. | 133 | COILING | u auons  | example |

| i di difici                  | er               | Value   |
|------------------------------|------------------|---------|
| Integrated Sensor Hub Supp   | orted            | Yes     |
| Integrated Sensor Hub Initia | I Power Up State | Enabled |
| Parameter                    |                  | Value   |
| Deveneter                    |                  | Mahaa   |
| Lenath                       | 0x40000          |         |
| -                            |                  |         |
| InputFile                    | \Decomp\IS       | HC.bin  |
| InputFile                    | \Decomp\IS       | HC.bin  |
| InputFile ISH Data           | \Decomp\IS       | HC.bin  |

## 2.6.1.4 DnX Configurations

In this section the DnX (Download and Execute) settings will be configured, DnX is used to push tokens to the platforms.

For SPI based platform set:

- Under the "USB Descriptor" section configure:
  - USB Enumeration Time-out Time-out in SECONDS Used by ROM DnX logic to wait for enumeration from host before timing out. Default value is "0x1E" (30 seconds time out), to disable cable detection set this field to "0".
  - USB Ping Time-out Time-out in SECONDS Used by ROM DnX logic to wait for ping from host before timing out. Default value is "0x1E" (30 seconds time out), to disable cable detection set this field to "0".

#### Figure 13 - USB Descriptor configuration example

### USB Descriptor

| Parameter               | Value |
|-------------------------|-------|
| USB String Descriptor 1 |       |
| USB String Descriptor 2 |       |
| USB Enumeration Timeout | 0x1E  |
| USB Ping Timeout        | 0x1E  |

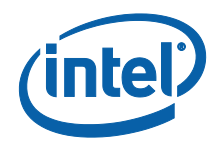

# 2.6.2 Configuring Intel<sup>®</sup> FIT build settings

In the main menu select Build  $\rightarrow$  Build settings

| AT N                  |             |
|-----------------------|-------------|
| File Build Help       |             |
| Clear Console         |             |
| Build Settings        |             |
| Flash L 🛞 Build Image | Ctrl+B      |
| Flash Settings        |             |
| SocStraps             | - Cruin Boo |
| Intel (R) ME Kernel   | Ship ke     |
|                       | -           |

Edit your configuration as shown below.

### I mage build setting:

- **<u>Output path</u>**: the location and name of the image that will be created.
- **<u>Target Type</u>**: the bootable device type SPI/eMMC/UFS.
- Manifest tool path: the path to the MEU tool.
- **Signing tool path:** the path to the signing tool.
- **<u>Signing tool:</u>** the signing tool that is going to be used.

#### **Environment Variables: (optional)**

- **<u>\$SourceDir</u>**: The location where FIT will look for binary images during the image creation process.
- **<u>\$DestDir</u>**: The location where FIT will save the binary image.

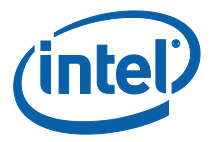

## Figure 14 - Build configuration settings example

|                                                              | Build S                       | Settings                                                                                                    |
|--------------------------------------------------------------|-------------------------------|----------------------------------------------------------------------------------------------------|
| <ul> <li>Image Build Settings</li> </ul>                     |                               |                                                                                                    |
| Parameter                                                    | Value                         | Help Text                                                                                                    |
| Output Path                                                  | outimage_new_2.bin            | -                                                                                                    |
| Generate Intermediate Files                                  | Yes                           | -                                                                                                    |
| Enable Boot Guard warning messag                             | Yes                           | -                                                                                                    |
| Enable Intel (R) Platform Trust Tech                         | Yes                           | -                                                                                                    |
| TargetType                                                   | eMMC                          | -                                                                                                    |
| IfwiBuildVersion                                             | 0x0                           | 32-bit value to use as the IFWI build version number                                                                                                    |
| Manifest tool path                                           | C:\Users\ebenahar\Desktop\Pr. |                                                                                                    |
| Signing tool path                                            | C:\Users\ebenahar\Desktop\Pr. |                                                                                                    |
| Signing tool                                                 | OpenSSL                       | -                                                                                                    |
| Environment Variables     Parameter                          | Value                         | Help Text                                                                                                    |
| \$WorkingDir                                                 | Ρ                             | ath for environment variable \$WorkingDir                                                                                                    |
| sworkingbi                                                   |                               |                                                                                                    |
| \$SourceDir .                                                | P                             | ath for environment variable \$SourceDir                                                                                                    |
| \$SourceDir .<br>\$DestDir .                                 | P                             | ath for environment variable \$SourceDir<br>ath for environment variable \$DestDir                                                                                       |
| \$SourceDir .<br>\$DestDir .<br>\$UserVar1 .                 | P<br>P<br>P                   | ath for environment variable \$SourceDir<br>ath for environment variable \$DestDir<br>ath for environment variable \$UserVar1                                            |
| \$SourceDir .<br>\$DestDir .<br>\$UserVar1 .<br>\$UserVar2 . | P                             | ath for environment variable \$SourceDir<br>ath for environment variable \$DestDir<br>ath for environment variable \$UserVar1<br>ath for environment variable \$UserVar2 |

# 2.6.3 Save/Load Intel<sup>®</sup> FIT XML configuration

Once the IFWI setting have been configured, it's **highly** recommended to save these setting into a FIT xml, these settings can be loaded to simplify future image creations.

To save/load FIT configurations xml, from the FIT menu select: File  $\rightarrow$  "open"/"save"/"save as".

### Figure 15 - saving/loading Intel® FIT Configurations

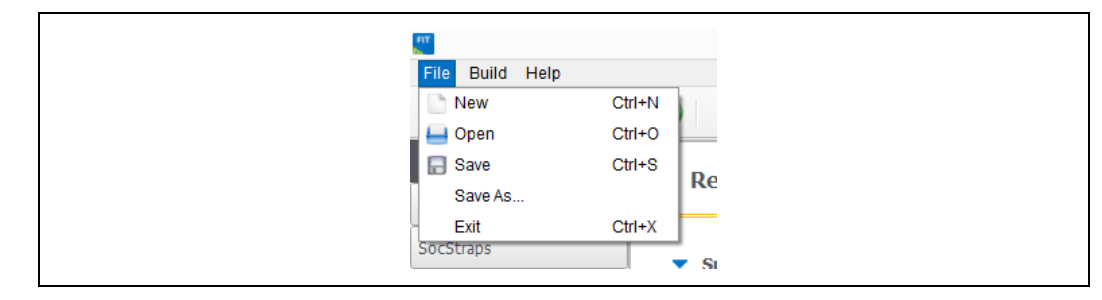

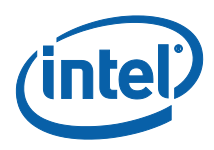

# 2.6.3.1 Building the Firmware Flash Image

**Note:** before building the FW image please make sure that the MEU setting are configured (procedure in the prerequisites section), without this the image creation, the process will **FAIL**.

After the IFWI configurations and the Build setting are set, build the image: FIT setting select build  $\rightarrow$  "Build image".

The output will be the two images, one for DnX flashing (on eMMC based platform), and the other for external programmer/FPT flashing.

## Figure 9 - Saving/Loading FIT Configurations

| FIT           |                |         |   |
|---------------|----------------|---------|---|
| File Build    | Help           |         |   |
| - Re C        | Clear Console  |         |   |
| 👩 B           | Build Settings |         |   |
| Flash L 🛞 E   | Build Image    | Ctrl+B  | l |
| Flash Setting | <u>js</u>      | Keylons | 5 |

# 2.7 IFWI Flashing Procedure

# 2.7.1 **Prerequisites**

The following equipment and setup is required in order to complete IFWI flashing with DnX:

- Management console (a.k.a Recovery host). Can be any PC, running Windows 7/8.1 OS
- Recovery host should be connected to the target device (device being flashed) with a micro USB cable.
- Phone Flash Tool (PFT) should be installed on the recovery host. (Link to PFT location available in TXE kit Release Notes)
- DnX module (can be found in TXE kit) and the recovery image should be downloaded to the recovery host.
- eMMC needs to be selected as the boot source for the platform, on APL RVP set jumper J6E7 to 2-3.

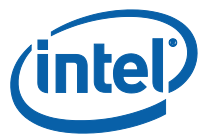

# 2.8 Flashing Procedure for an SPI Based Platform

Please note that on APL Intel the boot source needs to be set as SPI, to do so set jumper J6E6 to 2-3.

# 2.8.1 Flashing an Image Using the FPT Tool

Flashing the SPI image can be done on the target platform from OS/EFI Shell using the Flash Programing Tool, the tool is located in the FW Kit under tools\Flash\_Programming\_tool.

To flash the image:

- Copy the FPT tool and the SPI image to the target platform
- From the FPT tool run: FPT -f "image\_name.bin"

The expected output from the flashing procedure is "FPT Operation Passed".

# 2.8.2 Flashing the Image Using Dediprog

- Connect the Dediprog to the platform and run the Dediprog software.
- Click "Detect".
- Under "Manually Select Memory Type" window, select the SPI flash and click OK

### Figure 16 - Selecting the SPI Component

|                                                                                              |   | _        |     |        |  |
|----------------------------------------------------------------------------------------------|---|----------|-----|--------|--|
| Manufacturer                                                                                 |   | ^        | W25 | SQ64DW |  |
| <auto detected="" td="" type(s)<=""><td>&gt;</td><td></td><td></td><td></td><td></td></auto> | > |          |     |        |  |
| <all></all>                                                                                  |   |          |     |        |  |
| ALTERA                                                                                       |   |          |     |        |  |
| AMIC                                                                                         |   |          |     |        |  |
| Atmel                                                                                        |   |          |     |        |  |
| ATO Solution                                                                                 |   |          |     |        |  |
| cFeon/EON                                                                                    |   |          |     |        |  |
| ESMT                                                                                         |   |          |     |        |  |
| Fidelix                                                                                      |   |          |     |        |  |
| Freescale                                                                                    |   |          |     |        |  |
| Fudan Microelectronics                                                                       |   |          |     |        |  |
| GigaDevice                                                                                   |   |          |     |        |  |
| Intel                                                                                        |   |          |     |        |  |
| Macronix                                                                                     |   | <b>U</b> |     |        |  |
| <                                                                                            | > |          |     |        |  |
|                                                                                              |   |          |     |        |  |

 Click: Config → Miscellaneous Settings, under "Vcc Option", configure Vcc voltage to 1.8V.

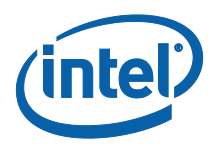

## Figure 17 - Set VCC Voltage

| Advanced Settings           |                                                                             | 23 |
|-----------------------------|-----------------------------------------------------------------------------|----|
| (1)<br>Batch                | Vpp Option:<br>Apply Vpp for program and erase when the memory supports it. |    |
| Operations<br>Prmg          | Vcc Option:      ✓ Manual select Vcc                                        |    |
| Program<br>Configuration    | ○ 2.5V<br>● 1.8V 1.8V 3.8V                                                  |    |
| Eng.<br>Engineering<br>Mode | SPI Clock Setting<br>Select Clock:                                          |    |
| S.R<br>Modify Status        | 12 MHz V Toolbar Icon Configuration:                                        |    |
| Register                    | Blank: 🗹 Enable Blank Button<br>Erase: 🗹 Enable Erase Button                |    |
| Miscellaneous<br>Settings   | Prog:  Prog Button Verify:  Proble Verify Button                            |    |

• Under DediProg main window, the VCC voltage will be set to 1.8V, and the SPI component will be selected.

## Figure 18 - Main Window after the Configurations

| (i) 2014-Feb-09 14:21:55: | Welcome to DediProg 6.0.3.22     |
|---------------------------|----------------------------------|
| (i) 2014-Feb-09 14:21:55: | Start logging                    |
| (i) 2014-Feb-09 14:21:55: | Checking USB connection          |
| ✓ 2014-Feb-09 14:21:55:   | USB OK.                          |
| 14:21:55:                 | VCC 1.8V is applied.             |
| (i) 2014-Feb-09 14:21:56: | 0.641s elapsed to identify chip. |
| (i) 2014-Feb-09 14:21:56: | Current Type: W25Q64DW           |

- Click "File", select the SPI image that was built in section 2.4, "Creating the Binary Imag".
- Under "Program as", set data format as "Raw binary".

#### Figure 19 - Load File Settings

|                                                                | Load Fi       | le                   | ×          |
|----------------------------------------------------------------|---------------|----------------------|------------|
| File Path: Production_1.2.1.1153<br>Program as<br>Data Format: | BLAKCRB_X64_R | 0156_41_FPFMirroring | bin V Find |
| Truncate file to fit in the target                             | area.<br>OK   |                      | Cancel     |

• Click "Batch" to flash the file. When the procedure is over, click "Verify" to verify that the flashing was performed correctly.

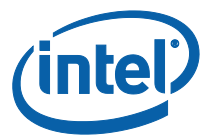

## Figure 20 - Flashing Procedure Expected Result

| 2                                                                                                    | DediProg Software 6.0.3.22                                                                                                    | ×                                                                                                    |
|----------------------------------------------------------------------------------------------------|----------------------------------------------------------------------------------------------------|----------------------------------------------------------------------------------------------------|
| File View Help                                                                                                    |                                                                                                    |                                                                                                    |
| Detect File Bl                                                                                                    | nk Erase Prog Verify Batch Edit Config Load Prj Save Prj                                                                                                    |                                                                                                    |
| Currently working on:<br>Currently working region:                                                                                                    | Application Memory Chip 1         Application Memory Chip 2         Update Stand Alone Project           Region 1         Region 2         Region 3         Region 4         Region 5                                                                                                    |                                                                                                    |
| <ul> <li>(i) 2014-Feb-09 15:07:37:</li> <li>(i) 2014-Feb-09 15:07:37:</li> <li>(i) 2014-Feb-09 15:07:37:</li> <li>(i) 2014-Feb-09 15:07:37:</li> <li>(i) 2014-Feb-09 15:07:37:</li> </ul>                                                              | Source File: FFRDimage.bin(0x800000 bytes)<br>Target Memory Region: [0, 0x800000)<br>Spare Memory Region: leave as being erased.<br>Truncate-File:To-Fit-Memory Disabled.                                                                                                    | Powered by                                                                                                    |
| <ul> <li>✓ 2014Feb-09 15:07:37:</li> <li>(i) 2014Feb-09 15:07:51:</li> <li>(i) 2014Feb-09 15:07:51:</li> <li>(i) 2014Feb-09 15:07:51:</li> <li>(i) 2014Feb-09 15:07:51:</li> <li>(i) 2014Feb-09 15:07:51:</li> </ul>                                   | Identify Chip OK.<br>Erasing a whole chip<br>A whole chip erased<br>Programming numerased<br>Programming parameters:<br>Source File: FFRDimage.bin(0x800000 bytes)<br>Target Memory Region: [0, 0x800000]                                                                                                    | Programmer Info           Type:         SF100           F/W Version:         5.1.9           VCC Status:         1.8V / ON           VPP/Acc:         Not Applicable           SP1 Clock:         12 MHz           Dual/Quad 10:         Single 10 |
| <ul> <li>i) 2014-Feb-09 15:07:51:</li> <li>i) 2014-Feb-09 15:07:51:</li> <li>2014-Feb-09 15:08:25:</li> <li>i) 2014-Feb-09 15:08:25:</li> <li>i) 2014-Feb-09 15:08:26:</li> <li>i) 2014-Feb-09 15:08:28:</li> <li>ii) 2014-Feb-09 15:08:28:</li> </ul> | Spare Memory Region: leave as being erased. Truncate File-To-Fit-Memory Disabled. Programming OK. Operation completed. 47.847 seconds elapsed. Programming parameters: Spurce File-FEDImane bin(V0800000 butes)                                                                                                    | Memory Info<br>Type: W25Q64DW<br>Manufact.: Winbond Electronics Corp<br>Size(KB): 8192<br>Manu. ID: Oxef<br>IEDEC ID: Oxe6017                                                                                                    |
| 2014Feb-09 15:08:28:     2014Feb-09 15:08:28:     2014Feb-09 15:08:28:     2014Feb-09 15:08:28:     2014Feb-09 15:08:28:     2014Feb-09 15:08:42:                                                                                                    | Soard C Har Traching and Control of Status<br>Target Memory Region: [b, 0x800000]<br>Spare Memory Region: [b, 0x800000]<br>Truncate-File-To-Fit-Memory Disabled.<br>Reading From Address [0, 0x800000]<br>Finished reading from memory.                                                                                                    | File Info<br>Name : FFRDimage.bin<br>Size: 0x800000<br>Checksum(File size) : 0x699CD145<br>Checksum(Chin size) : 0x699CD145                                                                                                    |
| <ul> <li>2014Feb-09 15:08:42:</li> <li>1) 2014Feb-09 15:08:42:</li> <li>1) 2014Feb-09 15:08:42:</li> <li>1) 2014Feb-09 15:08:42:</li> <li>1) 2014Feb-09 15:08:42:</li> <li>11) 2014Feb-09 15:08:42:</li> <li>11) 2014Feb-09 15:08:42:</li> </ul>       | Crecksum Identical)<br>Original File checksum(0x800000 bytes):699cd145<br>Downloaded bytes checksum(0x800000 bytes):699cd145<br>Chip checksum([0, 0x800000) of total 0x800000 bytes(chip size)): 699cd145<br>The downloaded checksum could be different from that of the original file if it's downloaded partially.<br>Operation completed.<br>14.048 seconds elapsed. | Batch Config setting<br>Full Chip update<br>V Derital Indate and                                                                                                    |
| No operation on-going.                                                                                                    |                                                                                                    | NUM                                                                                                    |

# 2.9 Windows Drivers Installation

Once the platform boots up to OS, install the TXEI and SPD using the SetupTXE.exe file that can be located in the kit under the "Installers" folder.

Note: the TXEI and SPD standalone drivers can be found under the same folder.

§

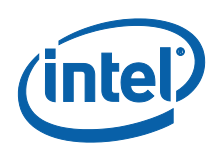

# 3 Appendix A: ROM Bypass

For BXT based platform ROM bypass needs to be flashed to the platform prior to the bring-up procedure. The ROM bypass SPI image can be found in the TXE FW kit, under "Image\_Components\TXE"

# 3.1 Flashing the ROM bypass

- Connect the Dediprog to the platform and run the Dediprog software.
- Click "Detect".
- In the "Manually Select Memory Type" window, select the SPI flash and click OK Note: on Intel RVP choose: "W25Q64FW"

| 4DW<br>4FW | ^ | cted Type(s)> | Manufacturer<br><b><auto b="" detecte<=""><br/><all><br/>ACE</all></auto></b> |
|------------|---|---------------|-------------------------------------------------------------------------------|
|            |   | cted Type(s)> | <auto detecte<br=""><all><br/>ACE</all></auto>                                |
|            |   |               | <all><br/>ACE</all>                                                           |
|            |   |               | ACE                                                                           |
|            |   |               |                                                                               |
|            |   |               | Adesto                                                                        |
|            |   |               | ALTERA                                                                        |
|            |   |               | AMIC                                                                          |
|            |   |               | Atmel                                                                         |
|            |   |               | ATO Solution                                                                  |
|            |   |               | BergMicro                                                                     |
|            |   |               | cFeon/EON                                                                     |
|            |   |               | ESMT                                                                          |
|            |   |               | Fidelix                                                                       |
|            |   |               |                                                                               |
|            |   |               | Freescale                                                                     |
|            |   | ectronics     | Freescale<br>Fudan Microelect                                                 |
|            | ~ | lectronics    | Freescale<br>Fudan Microelect<br>Generalplus                                  |
|            |   |               | ATO Solution<br>BergMicro<br>cFeon/EON<br>ESMT<br>Fidelix                     |

#### Figure 21 - Selecting the SPI Component

• Click: Config → Miscellaneous Settings, under "Vcc Option" configure Vcc voltage to 1.8V.

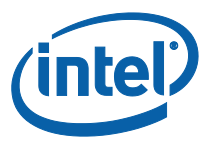

## Figure 22 - Set VCC Voltage

| Advanced Setting                 | 5                                                                           |                                                      |                                                                             | 23 |  |
|----------------------------------|-----------------------------------------------------------------------------|------------------------------------------------------|-----------------------------------------------------------------------------|----|--|
| Batch<br>Batch                   | Vpp Option:<br>Apply Vpp for program and erase when the memory supports it. |                                                      |                                                                             |    |  |
|                                  | Manual select Vcc                                                           | Vez                                                  |                                                                             |    |  |
| Prog<br>Program<br>Configuration | Using Fixed Vcc                                                             | <ul> <li>3.5V</li> <li>2.5V</li> <li>1.8V</li> </ul> | Manual adjust Vcc (For SF600 only)           1.8V         1.8V         3.8V |    |  |
| Eng.<br>Engineering<br>Mode      | SPI Clock Setting<br>Select Clock:<br>12 MHz                                |                                                      | v                                                                           |    |  |
| S.R<br>Modify Status<br>Register | Toolbar Icon Configura<br>Blank: 🕑 Enable B<br>Erase: 🕑 Enable E            | ation:<br>Ilank Button<br>Frase Button               |                                                                             |    |  |
| Miscellaneous<br>Settings        | Prog: 🗹 Enable P<br>Verify: 🗹 Enable V                                      | rog Button<br>Ierify Button                          |                                                                             |    |  |

• In the DediProg main window the VCC voltage will be set to 1.8V, and the SPI component will be selected.

## Figure 23 - Main Window after the Configurations

| (i) 2014-Feb-09 14:21:55: | Welcome to DediProg 6.0.3.22     |
|---------------------------|----------------------------------|
| (i) 2014-Feb-09 14:21:55: | Start logging                    |
| (i) 2014-Feb-09 14:21:55: | Checking USB connection          |
| 2014-Feb-09 14:21:55:     | USB OK.                          |
| 14:21:55:                 | VCC 1.8V is applied.             |
| (i) 2014-Feb-09 14:21:56: | 0.641s elapsed to identify chip. |
| (i) 2014-Feb-09 14:21:56: | Current Type: W25Q64DW           |

• Click "File", select the SPI image that was built in section 2.4, "Creating the Binary Imag". Under "Program as", set data format as "Raw binary".

#### Figure 24 - Load File Settings

| Load File                                                                                    |                         |   |  |  |
|----------------------------------------------------------------------------------------------|-------------------------|---|--|--|
| File Path: 3.0.0.1029_CCG\Image_Components\TXE Program as Data Format:  Raw Binary Intel Hex | VA1\Silcon\SPI_mage.bir | ] |  |  |
| Truncate file to fit in the target area.                                                     | Cancel                  |   |  |  |

• Click "Batch" to flash the file, when the procedure is over, click "Verify" to verify that the flashing was performed correctly.

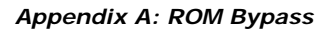

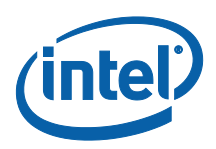

## Figure 25 - Flashing Procedure Expected Result

| LediProg Software 6.0.3.22                                                                                                    | - 🗆 🗙                                                                                                    |
|----------------------------------------------------------------------------------------------------|----------------------------------------------------------------------------------------------------|
| File View Help                                                                                                    |                                                                                                    |
| Detect File Blank Erase Prog Verify Batch Edit Config Load Prj Save Prj                                                                                                    |                                                                                                    |
| Currently working on:              • Application Memory Chip 1               Application Memory Chip 2               Update Stand Alone Project           Currently working region:              • Region 1               Region 3               Region 5                                                                                                    |                                                                                                    |
| ① 2014-Feb-09 15:07:37:         Source File: FFRDimage.bin(0x800000 bytes)         ∧           ③ 2014-Feb-09 15:07:37:         Target Memory Region: [0, 0x800000)         ○           ③ 2014-Feb-09 15:07:37:         Target Memory Region: [eave as being erased.         ○           ③ 2014-Feb-09 15:07:37:         Tuncate-File: T-0-Fit-Memory Disabled.         ○           ✓ 2014-Feb-09 15:07:37:         Tuncate-File: To-Fit-Memory Disabled.         ○                                                                                                    | Powered by Programmer Info                                                                                                    |
| 1 2014-Feb-09 15:07:57:         Erasing a whole chp           2 2014-Feb-09 15:07:51:         A whole chip erased           3 2014-Feb-09 15:07:51:         Programming           1 2014-Feb-09 15:07:51:         Programming parameters:           2 2014-Feb-09 15:07:51:         Source File: FFRDimage.Bin(0x800000 bytes)           1 2014-Feb-09 15:07:51:         Source File: FFRDimage.Bin(0x800000 bytes)           2 2014-Feb-09 15:07:51:         Target Memory Region: [0, 0x800000]                                                                                                    | Type:         SF100           F/W Version:         5.1.9           VCC Status:         1.8/ / ON           VPP/Acc:         Not Applicable           SPI Clock:         12 MHz           Dual/Ouad 10:         Shife 10 |
| 1         2014-Feb-09 15:07:51:         Spare Memory Region: leave as being erased.           1         2014-Feb-09 15:07:51:         Truncate-File-To-Fit-Memory Disabled.           2         2014-Feb-09 15:08:25:         Programming OK-           1         2014-Feb-09 15:08:25:         Operation completed.           1         2014-Feb-09 15:08:25:         47.847 seconds elapsed.           2         2014-Feb-09 15:08:25:         Programming Dec.           1         2014-Feb-09 15:08:25:         97.947 seconds elapsed.           2         2014-Feb-09 15:08:28:         Programming parameters:           1         2014-Feb-09 15:08:28:         Source File: FRDImage.bin(0x800000 bytes) | Memory Info<br>Type: W25Q64DW<br>Manufact: Winbond Electronics Corp<br>Size(KB): 8192<br>Manu, ID: Oxef<br>JEDEC ID: Oxef6017                                                                                           |
| ① 2014Feb-09 15:08:28:         Target Memory Region: [0, 0x800000]           ① 2014Feb-09 15:08:28:         Spare Memory Region: [eave as being erased.           ① 2014Feb-09 15:08:28:         TruncateFelie To-Fit-Memory Disabled.           ① 2014Feb-09 15:08:28:         Reading From Address [0, 0x800000]           ① 2014Feb-09 15:08:28:         Reading from memory.           ② 2014Feb-09 15:08:42:         Finhed reading from memory.           ② 2014Feb-09 15:08:42:         Checksum Identical:                                                                                                    | File Info           Name :         FFRDImage.bin           Size :         0x80000           Checksum(File size) :         0x69902145           Checksum(Chip size) :         0x6992D145                                 |
| 2014Feb-09 15:08:42: Original File checksum(0x800000 bytes):699cd145     2014Feb-09 15:08:42: Original File checksum(0x800000 bytes):699cd145     2014Feb-09 15:08:42: Chip checksum((0, 0x800000) of total 0x800000 bytes):699cd145     2014Feb-09 15:08:42: The downloaded checksum culd be different from that of the original file if it's downloaded partially.     2014Feb-09 15:08:42: Operation completed.     2014Feb-09 15:08:42: 14:048 seconds elapsed.     ✓                                                                                                    | Batch Config setting     Full Chip update     Dartial I todate and                                                                                                    |
| No operation on-going.                                                                                                    | NUM                                                                                                    |

§

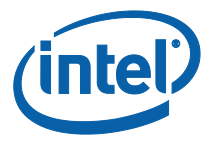

# 4 Appendix B: Phone Flash Tool DnX Commands

Please refer to the table below for the Phone Flash Tool DnX related commands, please note that this commands needs to be run from a CLI.

| Description                                  | CLI command                                                                                                    |
|----------------------------------------------|----------------------------------------------------------------------------------------------------|
| Flashing IFWI image                          | dnxFwDownloader.execommand downloadfwos<br>fw_dnx DNXP_0x1.binfw_image<br><ifwi_dnx_image>flags 0</ifwi_dnx_image>            |
| Clear GPP4/RPMB                              | dnxFwDownloader.execommand clearrpmb<br>fw_dnx DNXP_0x1.bindevice 2idx 0                                                      |
| Configure the GPPs on an eMMC based platform | dnxFwDownloader .execommand configpart<br>fw_dnx DNXP_0x1.binpath cfgpart.xmldevice 2<br>idx 0                                |
| Read token                                   | dnxFwDownloader .execommand readtoken<br>fw_dnx DNXP_0x1.binpath read.binslot 0                                               |
| Write token                                  | dnxFwDownloader .execommand writetoken<br>fw_dnx DNXP_0x1.bintoken test_token.binslot<br>0                                    |
| Erase token                                  | dnxFwDownloader .execommand erasetoken<br>fw_dnx DNXP_0x1.binslot 0                                                           |
| Read boot media contents -<br>EMMC BP1       | dnxFwDownloader .execommand readbootmedia -<br>-fw_dnx DNXP_0x1.binpath boot1.bindevice 2 -<br>-idx 0start 0blocks 4096part 0 |
| Read boot media contents -<br>EMMC BP2       | dnxFwDownloader .execommand readbootmedia -<br>-fw_dnx DNXP_0x1.binpath boot2.bindevice 2 -<br>-idx 0start 0blocks 4096part 1 |

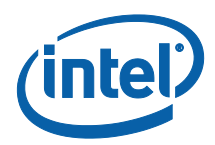

| Read boot media contents -<br>EMMC GPP4 | dnxFwDownloader .execommand readbootmedia -<br>-fw_dnx DNXP_0x1.binpath gpp4.bindevice 2<br>idx 0start 0blocks 4096part 35    |  |  |
|-----------------------------------------|----------------------------------------------------------------------------------------------------|--|--|
| Read boot media contents -<br>EMMC RPMB | dnxFwDownloader .execommand readbootmedia -<br>-fw_dnx DNXP_0x1.binpath rpmb.bindevice 2<br>idx 0start 0blocks 4096part 16    |  |  |
| Read boot media contents -<br>UFS BP1   | dnxFwDownloader .execommand readbootmedia -<br>-fw_dnx DNXP_0x1.binpath boot1.bindevice 3 -<br>-idx 0start 0blocks 4096part 0 |  |  |
| Read boot media contents -<br>UFS BP2   | dnxFwDownloader .execommand readbootmedia -<br>-fw_dnx DNXP_0x1.binpath boot2.bindevice 3 -<br>-idx 0start 0blocks 4096part 1 |  |  |
| Read boot media contents -<br>UFS GPP4  | dnxFwDownloader .execommand readbootmedia -<br>-fw_dnx DNXP_0x1.binpath gpp4.bindevice 3<br>idx 0start 0blocks 4096part 22    |  |  |
| Read boot media contents -<br>UFS RPMB  | dnxFwDownloader .execommand readbootmedia -<br>-fw_dnx DNXP_0x1.binpath rpmb.bindevice 3<br>idx 0start 0blocks 4096part 48    |  |  |

§

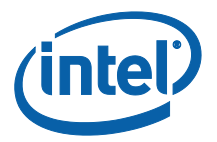

# 5 Appendix C: Enabling Quad Mode on SPI Part

When enabling quad operations in the soft steps the Quad enable bit needs to be set accordingly within the SPI part, if not the platform will not boot.

The Quad Enable bit location is different for each SPI vendor model, please refer to the SPI Spec in order to get the Quad Enabled bit location for your SPI device.

# 5.1 Setting the Quad Enabled Bit Using Dediprog

The following procedure uses the SPI part "MX25U6435FM2I-10G" as an example, please follow the procedure below with the settings that corresponds to the SPI device that is used on your platform.

#### Figure 26 - the Quad Enable information from the "MX25U6435FM2I-10G" SPI Spec

| bit7                                       | bit6                                     | bit5                                    | bit4                                    | bit3                                    | bit2                                    | bit1                                       | bit0                                                |
|--------------------------------------------|------------------------------------------|-----------------------------------------|-----------------------------------------|-----------------------------------------|-----------------------------------------|--------------------------------------------|-----------------------------------------------------|
| SRWD (status<br>register write<br>protect) | QE<br>(Quad<br>Enable)                   | BP3<br>(level of<br>protected<br>block) | BP2<br>(level of<br>protected<br>block) | BP1<br>(level of<br>protected<br>block) | BP0<br>(level of<br>protected<br>block) | WEL<br>(write enable<br>latch)             | WIP<br>(write in<br>progress bit)                   |
| 1=status<br>register write<br>disable      | 1=Quad<br>Enable<br>0=not Quad<br>Enable | (note 1)                                | (note 1)                                | (note 1)                                | (note 1)                                | 1=write<br>enable<br>0=not write<br>enable | 1=write<br>operation<br>0=not in write<br>operation |
| Non-volatile<br>bit                        | Non-volatile<br>bit                      | Non-volatile<br>bit                     | Non-volatile<br>bit                     | Non-volatile<br>bit                     | Non-volatile<br>bit                     | volatile bit                               | volatile bit                                        |

#### Status Register

To set the Quad enable bit:

- Attached Dediprog to SPI device & open Dediprog Software
- Go to Config  $\rightarrow$  S.R. Modify Status Register
- Under "Write Status register(s)", write "0x40" to "Register1 Value(Hex)" as shown below

#### Figure 27 - Writing the Quad Enable bit to the Flash

|                                                       |                   | Advanc | ed Settings    |  |
|-------------------------------------------------------|-------------------|--------|----------------|--|
| Read status register(s)                               | ):                |        |                |  |
| atch Register1 Value(H                                | lex): 00          | R      | ead Again      |  |
| erations Register2 Value(H                            | lex) : 00         | Re     | ead Again      |  |
| Write status register(s                               | ):<br>•gister:    |        |                |  |
| guration Register1 Valu                               | e(Hex):           | 40     | Write to Flash |  |
| Two status registr                                    | er:<br><(Hey); 00 | 00     | Write to Flash |  |
| g. Register Value<br>ering<br>de * NOTE : Not Each Ch | in Have Two Eta   |        | write to Flash |  |

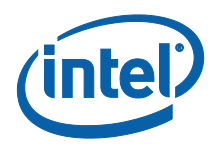

• Verify Register 1 has the value "40" as shown below

## Figure 28 - verifying the register new value

| Advanced Set                 | tings                                                                                                    |                                                    | config control months of                   |
|------------------------------|----------------------------------------------------------------------------------------------------|----------------------------------------------------|--------------------------------------------|
| Batch<br>Batch<br>Operations | Read status register(s) :<br>Register1 Value(Hex) :<br>Register2 Value(Hex) :                                                                                      | <b>40</b>                                          | Read Again<br>Read Again                   |
| Program<br>Configuration     | Write status register(s) :<br>Only one status register:<br>Register1 Value(Hex):<br>For two status register:<br>Register Values(Hex):<br>* NOTE : Not Each Chip He | 00<br>Byte 1 Byte 2<br>00 00<br>ave Two Status Reg | Write to Flash<br>Write to Flash<br>gister |

§